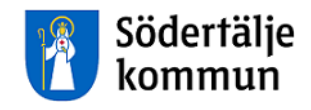

# Personec P Timavlönade

# Lathund för registrering i Självservice

Version: 2016.04

HR Lön Telefon: 08-523 026 00 E-post: lon@sodertalje.se

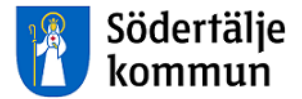

# Timavlönad

#### ATT LOGGA IN

Du loggar in via Personalingången på kommunens hemsida.

|                                                                                                    | fritid hälsa traf                                                                                                    | och Bo och Omse<br>k bygga socia                                                                                   | org och Företagande Självservice<br>alt stöd                                                                                                    |
|----------------------------------------------------------------------------------------------------|----------------------------------------------------------------------------------------------------|----------------------------------------------------------------------------------------------------|----------------------------------------------------------------------------------------------------|
| 🕮 Aktuellt                                                                                                    |                                                                                                    |                                                                                                    |                                                                                                    |
| Elhybridbuss med tràdiòs la<br>presentedeande: Nu ar Nordens fi<br>Pressmeddelande: Nu ar Nordens fi<br>unit samacher mellan Scana. Su                                                                                                    | Addining invigation of the second second sec   | årets 5i12pris<br>set 2016 är Pingstkyrkan, Svenska<br>kan och fräßsningsamden i<br>attis och tack för ert arbetel | Soldalaskolan byggs ut 2000/WMERF.2016 20 NOVEMERF.2016 20 NOVEMERF.2016 Soldalaskolan att kunna öpöna portama till sin myä Soldalaskolan att kunna öpöna portama till sin myä Soldalaskolan att kunna öpöna portama tillä sin myä Soldalaskolan att kunna öpöna portama tillä sin myä Soldalaskolan att kunna öpöna portama tillä sin myä Soldalaskolan att kunna öpöna portama tillä sin portama tillä sin portama |
| Södertälje kommun och KTH har re<br>nyutvecklad stadstuuss som sik at när<br>under ett är. Projektet detilnansieras<br>Energinyndigheten och målet är att<br>och hällbar kolektivitrafik.                                                                                                    | sulterari ien<br>likera linije 755<br>ŝ av<br>uriveckia en tyst                                                                                                    |                                                                                                    | fastigheter byggt färdigt den del av skolan som ska<br>inhysa 240 elever i årskurs 7–9.                                                                                                    |
| Soderälje kommun och KTH har ret<br>nyutveckad stadsubus som sik at när<br>under ett är. Projektet definansieras<br>Energimyndigheten och målet är att<br>och hålibar kollektivtrafik.                                                                                                    | sulterat i en<br>Kera ling 755<br>5 av<br>1 utveckla en tyst<br>Följ oss på:                                                                                                    | Lankar                                                                                                    | fastigheter byggt färdigt den del av skolan som ska<br>infysa 240 elever i årskurs 7–9.                                                                                                    |
| Soderälje kommun och KTH har ret<br>nyutveckad stadsubus som sik at nä<br>under ett är. Projektel defilmansieras<br>Energimyndigheten och målet är att<br>och hålibar kollektivtrafik.                                                                                                    | Folj oss på:<br>Folj oss på:                                                                                                    | Länkar<br>> Jobba hos oss                                                                                          | fastigheter byggt färdigt den del av skolan som ska<br>intysa 240 elever i årskurs 7–9.<br><b>Om webbplatsen</b><br>> Cookies                                                                                                    |
| Soderälje kommun och KTH har ret<br>nyuterckad stadsubus som ska traft<br>under ett år. Projektel definansieras<br>Energimyndigheten och målet är att<br>och hålibar kollektivtrafik.<br>Fler nyheter<br>Sodertälje kommun<br>151 89 Södertälje<br>Th: 08-523 010 00<br>kontaktenetre@sodertalje.se                   | Folj oss på:<br>Folj oss på:<br>Folj oss på:<br>Folj oss på:<br>Tracebook C <sup>o</sup><br>Twitter C <sup>o</sup>                                                                                                    | Länkar<br>> Jobba hos oss<br>> Telgebolagen C <sup>2</sup>                                                         | fastigheter byggt färdigt den del av skolan som ska<br>intysa 240 elever i årskurs 7–9.<br><b>Om webbplatsen</b><br>> Cookies<br>> Personuppgifter                                                                                                    |
| Soderälje kommun och KTH har ret<br>vulveckad stadsubus som ska traft<br>under ett år. Projekted definansieras<br>Energimyndigheten och målet är att<br>och hålibar kollektivtrafik.<br>Södertälje kommun<br>151 89 Södertälje kommun<br>151 89 Södertälje se<br>V. Kontakt.center@sodertalje se<br>V. Kontakt.center | Folj oss på:<br>Folj oss på:<br>Folj oss på:<br>Folj oss på:<br>Twitter C <sup>o</sup><br>Sinstagram C <sup>o</sup>                                                                                                    | Länkar<br>> Jobba hos oss<br>> Telgebolagen ch                                                                     | fastigheter byggt färdigt den del av skolan som ska<br>inftysa 240 elever i årskurs 7–9.                                                                                                    |
| Soderälje kommun och KTH har re<br>vitveckad stadsubus som ska traft<br>under ett år. Projekted definansieras<br>Energimyndigheen och målet är att<br>och hålibar kollektivtrafik.<br>Södertälje kommun<br>151 89 Sodertälje kommun<br>151 89 Sodertälje se<br>- Kontaktcenter<br>- Lämna synpunkter                  | Folj oss på:<br>Folj oss på:<br>Folj oss på:<br>Folj oss på:<br>Facebook c2<br>Twitter c2<br>Sinstagram c2<br>Youtube c2                                                                                                    | Länkar<br>> Jobba hos oss<br>> Telgebolagen c?                                                                     | frastigheter byggt färdigt den del av skolan som ska<br>intysa 240 elever i årskurs 7–9. <ul> <li></li></ul>                                                                                                    |
| Söderälje kommun och KTH har re<br>vitveckad stadsubus som ska traft<br>under ett år. Projektet defilmansieras<br>Energimyndigheten och målet är att<br>och hålibar kollektivtrafik.<br>Södertälje kommun<br>151 89 Södertälje kommun<br>151 89 Södertälje so<br>Nontaktcenter<br>> Lämna synpunkter<br>> Press       | Folj oss på:<br>I utveckla en tyst Folj oss på:  Folj oss på:  Folj oss på:  Facebook C  Twitter C  S instagram C  Youtube C  Lancedin C  Lancedin C  La | Länkar<br>> Jobba hos oss<br>> Telgebolagen t2                                                                     | frastigheter byggt färdigt den del av skolan som ska<br>infrysa 240 elever i årskurs 7–9.                                                                                                    |

Du kommer då till den här sidan. Klicka på rätt länk för timavlönade.

| Gitzerstate O Arquesta sidam 🕅 Lattitäst 🍽 Byt språk. 國 Kontakteenten 06-523 010 00                                                     |
|----------------------------------------------------------------------------------------------------|
| Södertälje a sok ov                                                                                                    |
| Kommun Slada och Kultur och Stad och Ba och hygga Omwärg och Företagande Sjähenvive                                                     |
| Personalingången  • Lossensubjette / Distantement / Personaligages                                                                      |
| Uppdaterad: 2016-12-08 🔟 Lysma på sidan 🖶 Sinvut 🕐 Dela                                                                                 |
| Du som är anställd i kommunen och har ett konto i det administrativa nätet kan här nå några av kommunens system.                        |
| Du kan nå dem från vilken dator som helst, bara du har en internetuppkoppling. Du behöver bara logga in en gång för att nå alla system. |
| Logga in på personalingången (? ) Organisation                                                                                          |
| Logga in på personalingårgen som lärare @ (lärplattformen+personalingårgen) Bolag                                                       |
| ingen man personec för chefer med SMS, arbetsdator och privat weesen SFCA klivet of Raggining                                           |
| Logga in til Personec för chefer med sms, privat dator (första gången) til 🔰 Kribbreddaga                                               |
| Logga in till Självsenstee timavlönade vid bemanningsservice Eft Personalingsfigen                                                      |
| Dygge will Still en uter ävrige timavlönade (* Arbetet med lean i Sofertäge                                                             |
| Logga in till Timepool & Sodertaljes kommundetar                                                                                        |
| På personalingången kommer du åt: > För medborgere                                                                                      |
| Intrantiet Konalen > Ekonomi                                                                                                    |
| Skihvanvice * > Statistik och nyckettal                                                                                                 |
| Teleforkatalogen<br>Webbhjälpen                                                                                                    |
| 4.93                                                                                                    |

1) Du som anlitas via Bemanningsservice loggar in med de inloggningsuppgifter du fått av Bemanningsservice.

2) Övriga timavlönade loggar in så här:

Användarnamn = ditt 10siffriga personnummer i en följd, utan streck Lösenord = soXXXXXX (där XXXXX= de första 6 siffrorna i ditt personnummer)

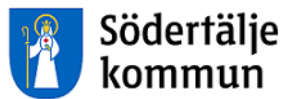

Du kommer till startsidan för timavlönade. Klicka på **SJÄLVSERVICE** längst upp till höger för att öppna för rapportering.

| ·                                                                                                    |                                                                                                    | Okompenserad tid                                                                      | 0./50 | Kommand |
|----------------------------------------------------------------------------------------------------|----------------------------------------------------------------------------------------------------|---------------------------------------------------------------------------------------|-------|---------|
| Lönesupportens e-post tillfälligt<br>stängd för inkommande mejl<br>Måndag 25 april till söndag 1 maj stängs<br>lönesupportens e-postadress<br>lon@sodertalje.se för inkommande mejl.                     |                                                                                                    | Övertid i år                                                                          | 0/200 |         |
| Det betyder att vi inte kommer att ta emot<br>nya frågor via e-post gällande lön och                                                                                                    | 🔺 Vālj anstāllning                                                                                                    | Länkar                                                                                |       |         |
| självservice under denna tid.<br>Även lönesupportens servicetelefon<br>stänger måndag 25 april och fredag 29<br>april. Du kan fortsatt ringa in som vanligt<br>mellan klockan 08:00-12:00 tisdag, onsdag | Namn: Ingrid Linder<br>Kategori: SenRådg<br>Anställningsnummer: SOT00000<br>Anställning till och med: TV<br>Förmånsgrupp: Timavlonade<br>Organisation: Övriga timavl | Länkar<br>Lathundar Självservice<br>Byte av bank<br>Försäkringskassan<br>Skatteverket | Ŷ     |         |

#### **REGISTRERA ARBETSTID**

| Ra | apportera<br>Kale | a 🚺<br>end | Min arbetstid<br>er | Mina upp   | gifter        |             |          |              |              |                  |              | SJÄLVSERVICE      | E     |  |
|----|-------------------|------------|---------------------|------------|---------------|-------------|----------|--------------|--------------|------------------|--------------|-------------------|-------|--|
|    | Meny              |            | Idag                |            | Februari 2016 |             |          |              |              |                  |              |                   | Hjälp |  |
|    | <u>t</u>          |            | Månda               | 9          | Tisd          | ag          | On       | sdag         | Т            | orsdag           |              | Fredag            |       |  |
|    | Ľ                 | 5          | 00:00 - 24:0        | 0 Frånvaro | 08:00 - 1     | 7:00 Arbete | 08:00 -  | 17:00 Arbete | 08:00        | 0 - 17:00 Arbete | 08:          | 00 - 17:00 Arbete |       |  |
|    | ළු                |            | visa mer            | 1          |               | 2           |          | 3            |              | 4                |              | 5                 |       |  |
|    | Ö                 | 6          | 08:00 - 17:0        | 0 Arbete   | 08:00 - 1     | 7:00 Arbete | 08:00 -  | 17:00 Arbete | 08:00        | 0 - 17:00 Arbete | 08:          | 00 - 17:00 Arbete |       |  |
|    |                   |            |                     | 8          |               | 9           |          | 10           |              | 11               |              | 12                |       |  |
|    |                   |            | 100 % Frånv         | 'aro       | 100 % Fr      | ånvaro      | 100 %    | Frånvaro     | <b>1</b> 100 | % Frånvaro       | <b>A</b> 100 | ) % Frånvaro      |       |  |
|    |                   |            | visa mer            | 15         | visa mer      | 16          | visa mer | 17           | visa mer.    |                  | visa me      | r 19              |       |  |
|    |                   | 8          | 08:00 - 17:0        | 0 Arbete   | 08:00 - 1     | 7:00 Arbete | 08:00 -  | 17:00 Arbete | 08:00        | 0 - 17:00 Arbete | 08:          | 00 - 17:00 Arbete |       |  |
|    |                   |            |                     | 22         |               | 23          |          | 24           |              | 25               |              | 26                |       |  |
|    |                   |            | 08:00 - 17:0        | 0 Arbete   | 08:00 - 1     | 7:00 Arbete | 08:00    | 17:00 Arbete | 08:00        | 0 - 17:00 Arbete | 08:          | 00 - 17:00 Arbete |       |  |
|    | 0.                |            |                     | 29         |               | 1           |          | 2            |              | 3                |              | 4                 |       |  |
|    | *                 |            | <                   |            |               |             |          |              |              |                  |              |                   | >     |  |

Du ser nu din kalender för aktuell månad. Byt månad genom att använda de svarta pilarna.

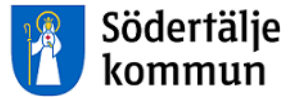

Klicka i datumrutan för den dag du arbetat och som du ska registrera in dina arbetstider på.

Rutan Lägg till ny aktivitet visas. På den har du tre val av rapportering.

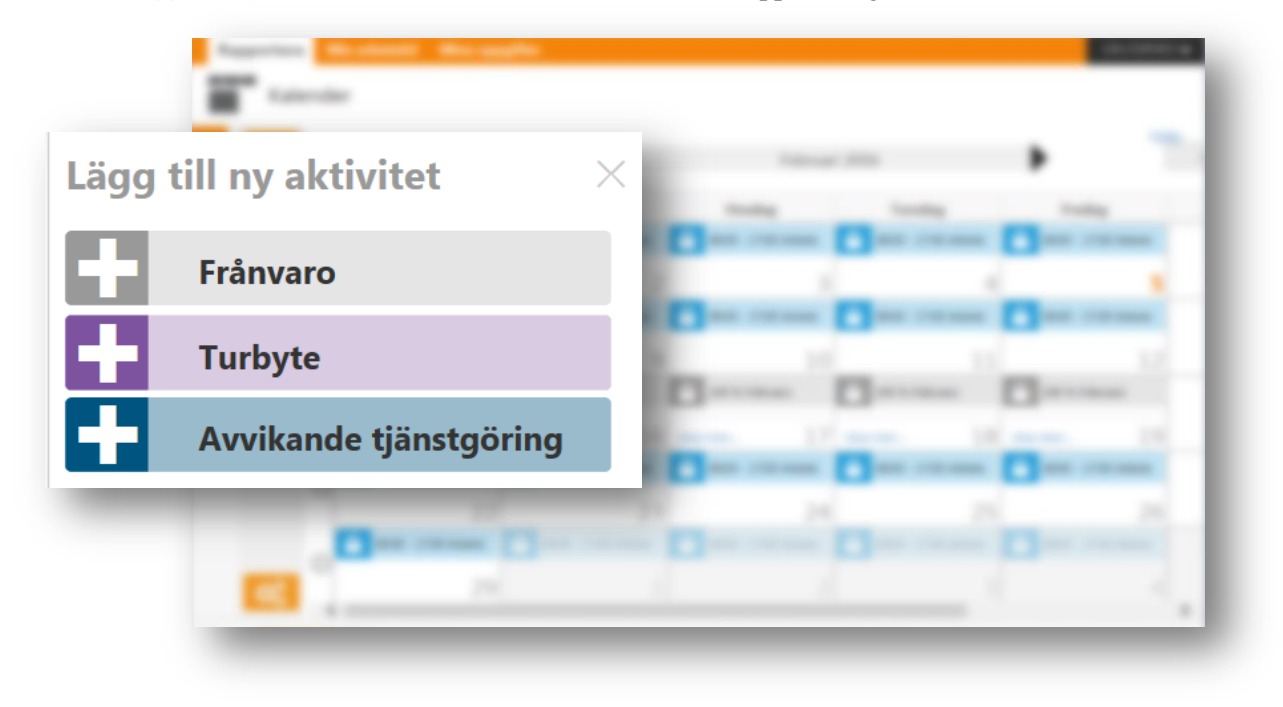

#### Klicka på Avvikande tjänstgöring.

En ny bild öppnas och du ska fylla i den (se nästa sida):

- 1. Välj orsak Ord arbtid avv K-sträng
- 2. Fyll i din arbetstid i Kl from och Kl tom
- 3. Välj bemanningstyp, t.ex. **VIK FÖR FRÅNVAR**
- 4. Välj arbetsplats: skriv in arbetsplatsens namn eller de första bokstäverna, så får du förslag på valbara arbetsplatser
- 5. Klicka på **Rast** och fyll i mellan vilka klockslag du hade rast
- 6. Klicka på Lägg till meddelande om du vill skriva något till chefen/arbetsledaren
- 7. Klicka på den gröna knappen Spara
- 8. Registreringen skickas automatiskt till arbetsledaren för attest

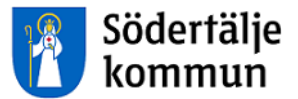

| y A  | vvikande tjänstgöri    | ng 🕑 Ny                 |                  |                  |            |                |
|------|------------------------|-------------------------|------------------|------------------|------------|----------------|
| Orsa | ak:                    | Ord arbtid avv K-sträng | ~                |                  |            |                |
| Star | t: 2016-02-03          | KI from:                | 08:30            | Slut: 2016-02-03 | 🗰 KI tom:  | 17:45 <b>C</b> |
| Bem  | nanning typ:           | VIK FÖR FRÅNVAR         | ~                | Sök arbetsplats: | Q Eken fsk | × •            |
| +    | Rast KI from:          | 12:00 <b>O</b> KI to    | m 13:00 <b>O</b> | Avbryt           |            |                |
|      | 🛨 Lägg till meddelande |                         |                  |                  |            |                |
|      |                        |                         |                  |                  |            |                |

### MIN ARBETSTID

Klicka på huvudrubriken **Min arbetstid** och sedan underrubriken **Arbetstid**. Under **Tidutvärdering** kan du ta fram en rapport för arbetad tid.

När arbetsledaren har beviljat registeringen syns timmarna i rapporten.

| Anställning  |              |           | F      | Period |         | Fr.o.m         | T.o.m   | ı      |          |           |     |
|--------------|--------------|-----------|--------|--------|---------|----------------|---------|--------|----------|-----------|-----|
| Sköld Julian | a, Försklär, | SÖK001, T | v v    | Valbar | ~       | 2015-09-01     | 2015    | -09-30 | Skriv ut | placering | Sök |
| Datum        | Klockslag    | ARB TID   | VARD K | V VE   | CK SLUT | Placerin       | 1       |        |          |           |     |
| 2015-09-08   | 0900-1500    | 5.00      |        |        |         | Hästhoven fs,F | örsklär |        |          |           |     |
| 2015-09-09   | 0700-1200    | 5.00      |        |        |         | Hästhoven fs,F | örsklär | ^      |          |           |     |
| 2015-09-10   | 0700-1200    | 5.00      |        |        |         | Hästhoven fs,F | örsklär |        |          |           |     |
| 2015-09-11   | 0600-2100    | 11.00     |        |        | 2.00    | Hästhoven fs,F | örsklär |        |          |           |     |
| 2015-09-14   | 0800-1700    | 8.00      |        |        |         | Hästhoven fs,F | örsklär |        |          |           |     |
| 2015-09-15   | 0800-1700    | 8.00      |        |        |         | Hästhoven fs,F | örsklär |        |          |           |     |
| 2015-09-16   | 0800-1700    | 8.00      |        |        |         | Hästhoven fs,F | örsklär |        |          |           |     |
| 2015-09-17   | 0600-2100    | 11.00     | 2.     | 00     |         | Hästhoven fs,F | örsklär |        |          |           |     |
| 2015-09-18   | 0800-1700    | 8.00      |        |        |         | Hästhoven fs,F | örsklär |        |          |           |     |
| 2015-09-21   | 0800-1700    | 8.00      |        |        |         | Hästhoven fs,F | örsklär |        |          |           |     |
| 2015-09-22   | 0900-1500    | 5.00      |        |        |         | Hästhoven fs,F | örsklär |        |          |           |     |
| 2015-09-23   | 0700-1200    | 5.00      |        |        |         | Hästhoven fs,F | örsklär |        |          |           |     |
| 2015-09-24   | 0700-1200    | 5.00      |        |        |         | Hästhoven fs,F | örsklär |        |          |           |     |
| 2015-09-25   | 0600-2100    | 11.00     |        |        | 2.00    | Hästhoven fs,F | örsklär |        |          |           |     |
| 2015-09-28   | 0800-1700    | 8.00      |        |        |         | Hästhoven fs,F | örsklär |        |          |           |     |
| 2015-09-29   | 0800-1700    | 8.00      |        |        |         | Hästhoven fs,F | örsklär |        |          |           |     |
| 2015-09-30   | 0800-1700    | 8.00      |        |        |         | Hästhoven fs,F | örsklär | ~      |          |           |     |
| Summa        |              | 170.00    | 4.0    | 00     | 4.00    |                |         |        |          |           |     |

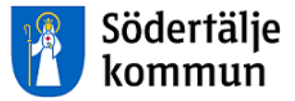

För att se din löneutbetalning klickar du på huvudrubriken Mina uppgifter.

| Lönelista                                                                                                    |                |                    |                               |                           |                     |                    |                            |  |  |
|----------------------------------------------------------------------------------------------------|----------------|--------------------|-------------------------------|---------------------------|---------------------|--------------------|----------------------------|--|--|
| Anställning<br>Amra Kurtagic , Konsult , SÖK001 , TV, Månavl beräkngrp 1, Östertälje fsk ledning 💙 🖲 Huvud 🔿 Extra 📘 |                |                    |                               |                           |                     |                    |                            |  |  |
| Anställningsupp                                                                                                    | gifter         |                    |                               |                           |                     |                    |                            |  |  |
| Utbet datum 201                                                                                                    | 15-09-25 🗸     | OBS! Up            | opgifterna för                | valt datum ä              | ir preliminära      |                    |                            |  |  |
| Månbelopp S:a fa<br>35000                                                                                            | asta Lönetill  | ägg Syssg<br>0 1.0 | jrad Befattnin<br>000 Konsult | g Avlöningsf<br>Månadsavl | orm<br>innev månad  | Beräkn<br>Anställe | ingsgrupp<br>d > 3 månader |  |  |
| Lönelista                                                                                                    |                |                    |                               |                           |                     |                    |                            |  |  |
| Orsak<br>Månadslön                                                                                                   | Antal<br>30.00 | Apris<br>1166.67   | Belopp<br>35000.00 +          | From<br>2015-09-01        | T o m<br>2015-09-30 | Omfattn            |                            |  |  |
| Övertidsers kval                                                                                                    | 1.23           | 509.09             | 627.88 +                      | 2015-08-01                | 2015-08-31          |                    |                            |  |  |
| Fyllnadslön                                                                                                    | 1.77           | 254.55             | 449.70 +                      | 2015-08-01                | 2015-08-31          |                    |                            |  |  |
| OB vardag kväll                                                                                                    | 1.00           | 20.50              | 20.50 +                       | 2015-08-01                | 2015-08-31          |                    |                            |  |  |
| Preliminär skatt                                                                                                    | 36098.08       |                    | 8841.00 -                     | 2015-09-01                | 2015-09-30          |                    |                            |  |  |
| Netto att utbetala                                                                                                   |                |                    | 27257.08 +                    | 2015-09-01                | 2015-09-30          |                    |                            |  |  |
|                                                                                                    |                |                    |                               |                           |                     |                    |                            |  |  |

Du kan titta på tidigare löneutbetalningar genom att ändra datum vid Utbet datum.

### Support

HR Lön Telefon: 08-523 026 00 E-post: lon@sodertalje.se

## Södertälje Kommun

151 89 SÖDERTÄLJE

Besöksadress: Campusgatan 26